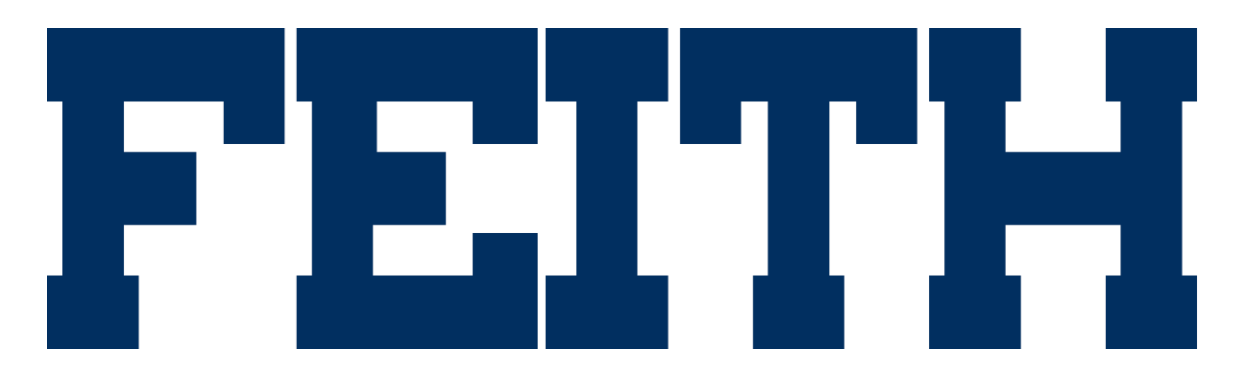

Feith WebFCP Version 9.2 Install Guide

Updated 10/3/2016

#### Feith WebFCP Version 9.2 Install Guide

© Copyright 2016 Feith Systems and Software, Inc. All Rights Reserved. No part of this publication may be reproduced, transmitted, stored in a retrieval system, or translated into any language in any form by any means, without the written permission of Feith Systems and Software, Inc.

All information in this work is subject to change and reflects software current at the time of publication.

FDD and the FDD logo are trademarks of Feith Systems and Software, Inc. All other trademarks, product names and company names may be trademarks or registered trademarks of their respective holders.

Feith Systems and Software, Inc. 425 Maryland Drive Fort Washington, PA 19034 Tel (215) 646-8000 Fax (215) 540-5495 www.feith.com

# Table of Contents

| Introduction              | 5  |
|---------------------------|----|
| Requirements              | 5  |
| nstall WebFCP             | 6  |
| Upgrade WebFCP            | 19 |
| Confirm WebFCP is Running | 20 |

## Introduction

Use **WebFCP** to administer your FDD system by creating and managing users, groups, file cabinets, permissions, and more. When starting out, you need to define the file cabinet structures that will store your documents and outline the security scheme your organization needs.

All you need is a browser on your desktop to login to WebFCP and manage your FDD system. A desktop version of FCP that is installed on your computer is also available.

### Requirements

WebFCP requires the following:

- Java Runtime Environment (JRE) version 7 or 8.
- Apache Tomcat. We recommend version 7.

## Install WebFCP

To install WebFCP:

1. Run the WebFCP installation package.

You may receive a prompt asking if Tomcat is installed, even if Tomcat is already installed. Click **Yes**.

| Feith Web Control Panel - InstallShield Wizar                  | d 🔀 |
|----------------------------------------------------------------|-----|
| TOMCAT_HOME not found in the registry.<br>Is Tomcat installed? |     |
| <u>Y</u> es <u>N</u> o                                         | ,   |

In the **Tomcat Home Directory** screen, browse to and select the Tomcat home directory (e.g. C:\Program Files (x86)\Apache Software Foundation\Tomcat 7.0).

| Tomcat Home Directory X                                |
|--------------------------------------------------------|
| Specify the Tomcat home directory                      |
| Path:                                                  |
| C:\Program Files\Apache Software Foundation\Tomcat 7.0 |
| Directories:                                           |
| E Local Disk (C:)                                      |
| E Feith                                                |
| 🕀 🗓 PerfLogs                                           |
| 🖂 📙 Program Files                                      |
| Apache Software Foundation                             |
| Tomcat 7.0                                             |
| Common Files                                           |
|                                                        |
|                                                        |
| OK Cancel                                              |
|                                                        |

Click OK to continue.

2. The Welcome to the InstallShield Wizard for Feith Web Control Panel opens. Click Next to continue.

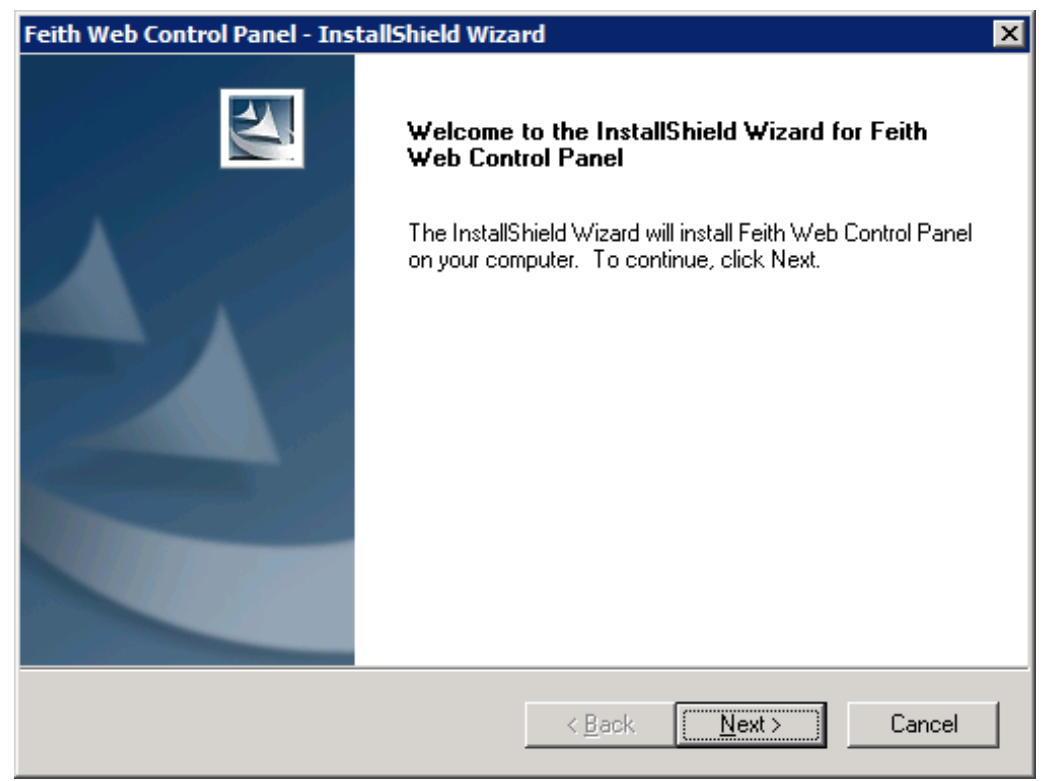

3. On the License Agreement screen, click Yes if you agree to the terms.

| Feith Web Control Panel - InstallShield Wizard                                                                                                    | X |
|----------------------------------------------------------------------------------------------------|---|
| License Agreement<br>Please read the following license agreement carefully.                                                                                                    |   |
| Press the PAGE DOWN key to see the rest of the agreement.                                                                                                    |   |
| Feith Systems and Software, Inc<br>Software End User License Agreement<br>NOTICE TO ALL USERS: CAREFULLY READ THE FOLLOWING LEGAL<br>AGREEMENT ( "AGREEMENT"), FOR THE LICENSE OF SPECIFIED<br>SOFTWARE ("SOFTWARE") BY FEITH SYSTEMS AND SOFTWARE, INC. ("Feith").<br>BY CLICKING THE ACCEPT BUTTON OR INSTALLING THE SOFTWARE,<br>YOU (EITHER AN INDIVIDUAL OR A SINGLE ENTITY) CONSENT TO BE<br>BOUND BY AND BECOME A PARTY TO THIS AGREEMENT. IF YOU DO<br>NOT AGREE TO ALL OF THE TERMS OF THIS AGREEMENT, CLICK THE<br>BUTTON THAT INDICATES THAT YOU DO NOT ACCEPT THE TERMS OF |   |
| Do you accept all the terms of the preceding License Agreement? If you<br>select No, the setup will close. To install Feith Web Control Panel, you must<br>accept this agreement.<br>InstallShield                                                                                                    |   |
| < <u>B</u> ack <u>Y</u> es <u>N</u> o                                                                                                    |   |

4. On the **Location of Feith applications** screen, choose the folder where WebFCP will be installed. Click **Next** to continue.

| The default location is C:\Feith. | To choose another location, | click Browse and select another |
|-----------------------------------|-----------------------------|---------------------------------|
| folder.                           |                             |                                 |

| Feith Web Control Panel - InstallShield Wizard             | ×            |
|------------------------------------------------------------|--------------|
| Location of Feith applications                             |              |
| Specify where you have (or want) Feith software installed. |              |
| Destination Folder<br>C:\Feith                             | Browse       |
| InstallShield <u>Kack</u>                                  | ext > Cancel |

5. On the **Select Program Folder** screen, choose where you want WebFCP in the Programs list. Click **Next** to continue.

The default program folder is Feith Systems.

| Feith Web Control Panel - InstallShield Wizard                                                                                                    | ×                                                           |
|----------------------------------------------------------------------------------------------------|-------------------------------------------------------------|
| Select Program Folder<br>Please select a program folder.                                                                                          |                                                             |
| Setup will add program icons to the Program Folder listed below<br>name, or select one from the existing folders list. Click Next to              | <ul> <li>You may type a new folder<br/>continue.</li> </ul> |
| Program Folder:                                                                                                    |                                                             |
| Feith Systems                                                                                                    |                                                             |
| Existing Folders:                                                                                                    |                                                             |
| 7-Zip<br>Accessories<br>Administrative Tools<br>Foxit Reader<br>Ghostscript<br>ImageMagick 6.8.9 Q16 (32-bit)<br>Java<br>Maintenance<br>Notepad++ |                                                             |
| InstallShield <u>Kack</u>                                                                                                    | Next > Cancel                                               |

6. On the **Select database type** screen, select the database you wish to use. Click **Next** to continue. Database choices are **Oracle** and **Microsoft SQLServer**.

| Feith Web Control Panel - InstallShield Wiza | rd                        | ×           |
|----------------------------------------------|---------------------------|-------------|
| Select database type                         |                           |             |
| Select the database type.                    |                           |             |
| • Oracle                                     |                           |             |
| C Microsoft SQLServer                        |                           |             |
|                                              |                           |             |
|                                              |                           |             |
|                                              |                           |             |
|                                              |                           |             |
|                                              |                           |             |
| InstallShield                                | < <u>B</u> ack <u>N</u> e | xt > Cancel |

7. On the **Database port** screen, enter the default database port number. (Oracle is typically "1521" and MS SQL Server is typically "1433".)

| Feith Web Control Panel - InstallShield Wiza | rd X                                 |
|----------------------------------------------|--------------------------------------|
| Database port                                |                                      |
| Confirm or change the database port number.  |                                      |
| 1521                                         |                                      |
|                                              |                                      |
|                                              |                                      |
| InstallShield                                | < <u>B</u> ack <u>N</u> ext > Cancel |

8. On the **Database host** screen, enter the name of the database host machine and click **Next** to continue.

| Feith Web Control Panel - InstallShield Wiza | nd 🗙                                 |
|----------------------------------------------|--------------------------------------|
| Database host                                |                                      |
| What is the hostname of the database server? |                                      |
| prodserv                                     |                                      |
|                                              |                                      |
|                                              |                                      |
| InstallShield                                | < <u>B</u> ack <u>N</u> ext > Cancel |

9. On the **Database instance** screen, enter the database instance name or SID of the FDD database and click **Next** to continue.

| Feith Web Control Panel - InstallShield Wizar  | ď                          | ×           |
|------------------------------------------------|----------------------------|-------------|
| Database instance                              |                            | AN A        |
| What is the database instance or SID of the FD | D database?                |             |
| fdd                                            |                            |             |
| ,                                              |                            |             |
|                                                |                            |             |
|                                                |                            |             |
|                                                |                            |             |
|                                                |                            |             |
|                                                |                            |             |
| InstallShield                                  | < <u>B</u> ack <u>N</u> e: | xt > Cancel |

10. On the **Database display string** screen, enter the display name that will identify the database connection and click **Next** to continue.

| Feith Web Control Panel - InstallShield Wiza                                                     | rd                      | ×            |
|--------------------------------------------------------------------------------------------------|-------------------------|--------------|
| Database display string                                                                          |                         |              |
| Give a display string that identifies this database<br>It can be anything, but should be unique. | e connection.           |              |
| fdd_prodserv                                                                                     |                         |              |
|                                                                                                  |                         |              |
|                                                                                                  |                         |              |
|                                                                                                  |                         |              |
|                                                                                                  |                         |              |
|                                                                                                  |                         |              |
| InstallShield                                                                                    |                         |              |
|                                                                                                  | < <u>B</u> ack <u>N</u> | ext > Cancel |

11. On the Start Copying Files screen, click Next to start installing WebFCP.

| Feith Web Control Panel - InstallShield Wizard                                                                             |                             |                                              | ×                    |
|----------------------------------------------------------------------------------------------------|-----------------------------|----------------------------------------------|----------------------|
| Start Copying Files<br>Review settings before copying files.                                                               |                             |                                              | No.                  |
| Setup has enough information to start copying the<br>change any settings, click Back. If you are satisfi<br>copying files. | program file<br>ed with the | es. If you want to r<br>settings, click Next | eview or<br>to begin |
| Current Settings:                                                                                                    |                             |                                              |                      |
| Destination Directory:<br>C:\Feith<br>Program Folder:<br>Feith Systems                                                     |                             |                                              | ×                    |
|                                                                                                    |                             |                                              |                      |
| InstallShield -                                                                                                    | < <u>B</u> ack              | <u>N</u> ext >                               | Cancel               |

13. On the InstallShield Wizard Complete screen, click Finish to complete the installation.

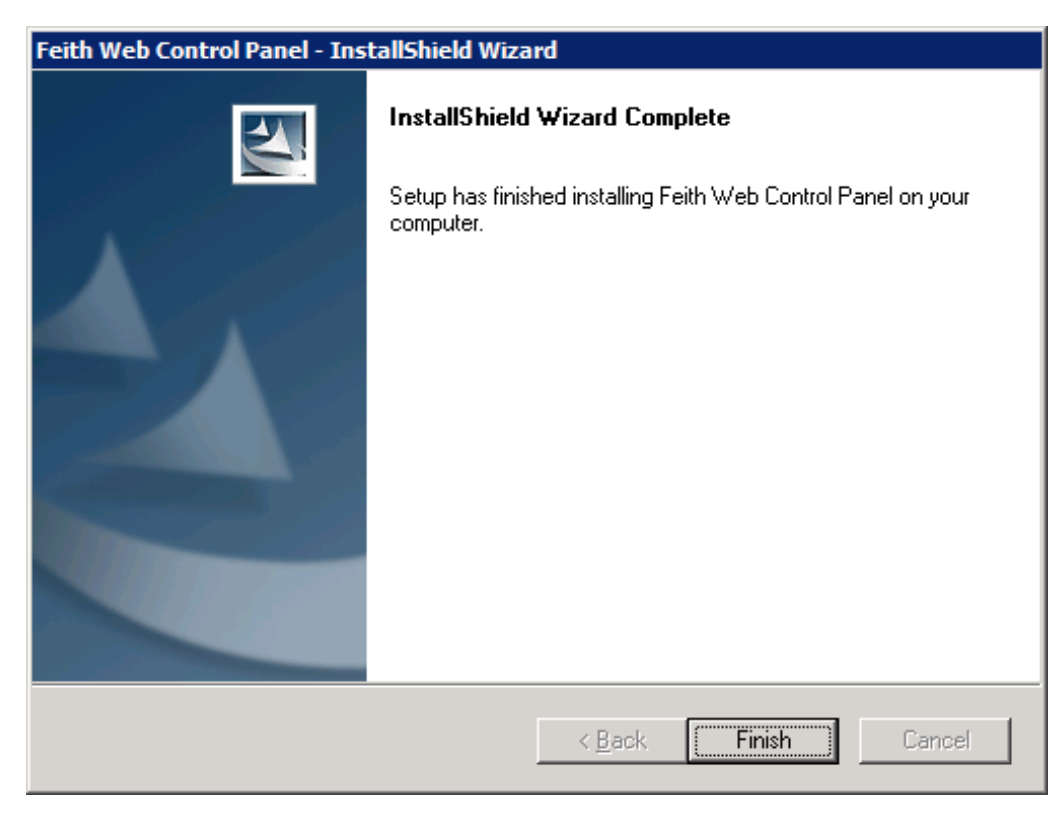

See Feith WebFCP User Guide for more information on administering your FDD database.

14. You are prompted as to whether you want to restart Tomcat. Click **Yes** to restart Tomcat or click **No** to leave Tomcat off for now.

| Feith Web Control Panel - InstallShield Wizard | × |  |
|------------------------------------------------|---|--|
| Do you want to restart the Tomcat service?     |   |  |
| <u>Y</u> es <u>N</u> o                         |   |  |

## Upgrade WebFCP

To upgrade WebFCP:

- 1. Run the WebFCP installation package. The Welcome screen opens.
- 2. Select Repair and click Next to continue.

| The Modify option is not recommended as it does not upgrade existing components or |
|------------------------------------------------------------------------------------|
| features.                                                                          |

| Feith Web Cont                                                                                                    | rol Panel - InstallShield Wizard                                                        |  |  |  |
|----------------------------------------------------------------------------------------------------|-----------------------------------------------------------------------------------------|--|--|--|
| Welcome<br>Modify, repair                                                                                                    | r, or remove the program.                                                               |  |  |  |
| Welcome to the Feith Web Control Panel Setup Maintenance program. This program lets you<br>modify the current installation. Click one of the options below. |                                                                                         |  |  |  |
| ○ <u>M</u> odify                                                                                                    |                                                                                         |  |  |  |
| 13                                                                                                    | Select new program features to add or select currently installed features to<br>remove. |  |  |  |
| • <u>Repair</u>                                                                                                    | Reinstall all program features installed by the previous setup.                         |  |  |  |
| C <u>R</u> emove                                                                                                    | Remove all installed features.                                                          |  |  |  |
| n november nie fu                                                                                                    | < <u>B</u> ack <u>N</u> ext > Cancel                                                    |  |  |  |

- 3. You may receive a prompt asking if Tomcat is installed, even if Tomcat is already installed. Click **Yes** and select the **Tomcat Home Directory**.
- 4. You receive a prompt asking you whether to replace the existing configuration file. Click **Yes** to replace the configuration file and enter new database connection information. Click **No** to keep the existing configuration file.

| Feith Web Control Panel - InstallShield Wizard                                             |  |  |  |  |  |
|--------------------------------------------------------------------------------------------|--|--|--|--|--|
| A Feith Web Control Panel configuration file exists already.<br>Do you want to replace it? |  |  |  |  |  |
| <u>Y</u> es <u>N</u> o Cancel                                                              |  |  |  |  |  |

If you click **Yes** to replace the existing configuration file, you are prompted to select the database type, database port number, database server host name, database instance or SID, and database connection string. WebFCP is upgraded.

5. On the Maintenance Complete screen, click Finish to complete the upgrade.

See Feith WebFCP User Guide for more information on administering your FDD database.

6. You are prompted as to whether you want to restart Tomcat. Click **Yes** to restart Tomcat or click **No** to leave Tomcat off for now.

## Confirm WebFCP is Running

To confirm WebFCP is running:

1. In the browser, navigate to WebFCP in your browser. An example URL:

http://prodserv/fcp

2. You are prompted with the WebFCP login screen, which confirms WebFCP is running.

|                                                                | × 5 - Q | - □ ×<br>命☆戀®           |
|----------------------------------------------------------------|---------|-------------------------|
| File Edit View Favorites Tools Help                            |         |                         |
|                                                                |         | FEITH                   |
| Feith Control Panel <sup>®</sup><br>Version 9.2.4.1.6-SNAPSHOT |         |                         |
| PASSWORD      Keep me logged in                                |         |                         |
| Log in                                                         |         |                         |
|                                                                | ©2      | 016 Feith Systems, Inc. |
|                                                                |         | 🔍 100% 👻 🖽              |